## 日本バドミントン協会・新潟県・下越協会登録手続き

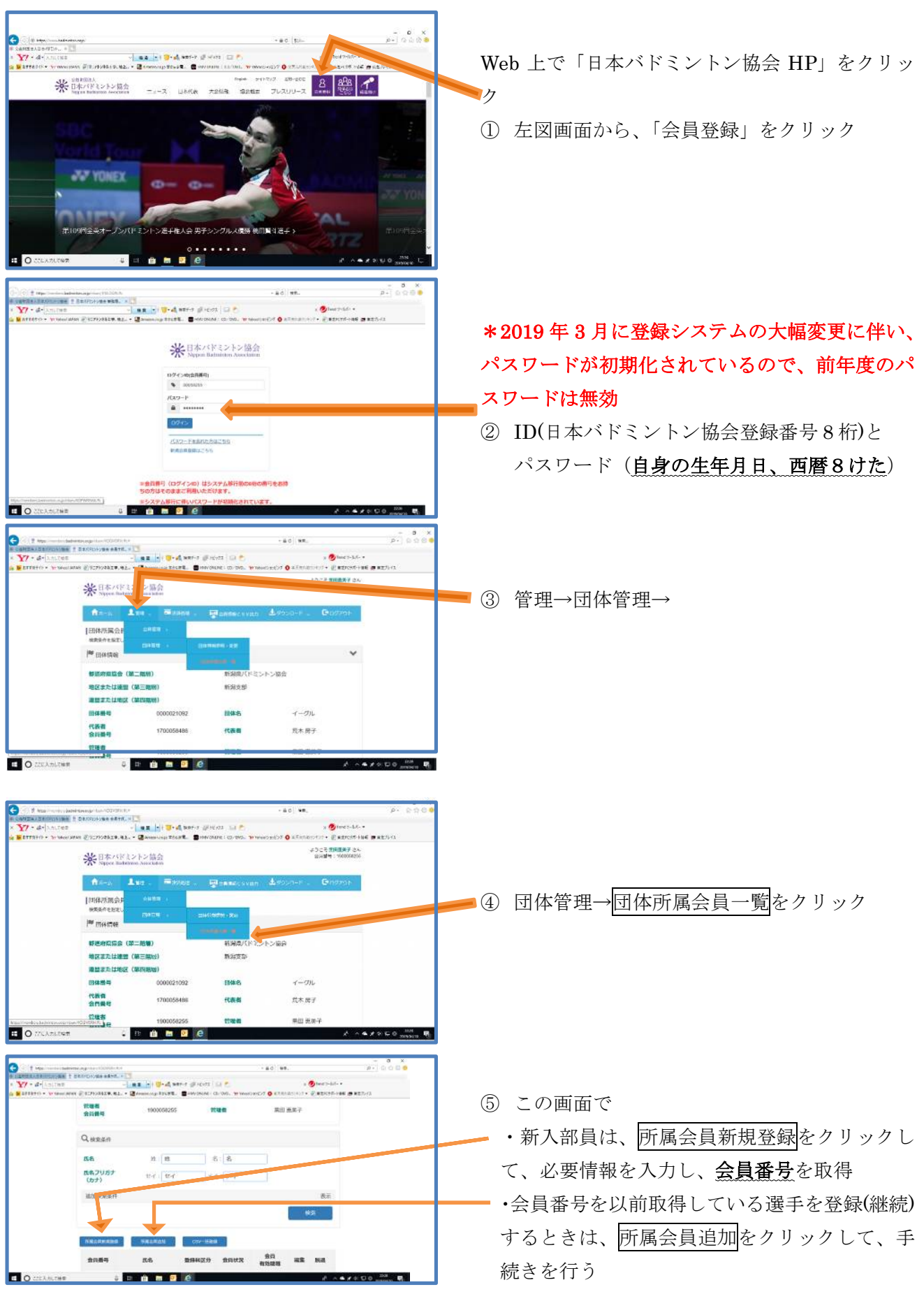

## 日本バドミントン協会・新潟県・下越協会登録手続き

| C= 1011 第1880 (neurossided telestorip) (neurossided telestorip) (n                      | ⑥ 入力後                                                                                                    |
|----------------------------------------------------------------------------------------------------|----------------------------------------------------------------------------------------------------|
| New York Constant Constant Co                  | 下部の戻るをクリック                                                                                                    |
| ROTE BERT PA                                                                                                    |                                                                                                    |
| Анта Luu — Биллиг – Балана (1995-19) - Сарбор                                                                                                    | ① か 公回面から云貝旧和 0.57 山川をクリソク                                                                                                    |
| 同体研成会員情報CSV批/)<br>MRM-mastur (Cark                                                                                                    |                                                                                                    |
| I™ manne ✓                                                                                                    |                                                                                                    |
| (第二前回)<br>所得用/(ドミントン協会)                                                                                                    |                                                                                                    |
| 地図または確認(第三階版) 新田大(新日本)<br>(第四本大は地図(第四時版例)                                                                                                    |                                                                                                    |
| 同体員号 0000021082 目体名 イーグル                                                                                                    |                                                                                                    |
| 代表者 1700058496 代表者 范人同子                                                                                                    |                                                                                                    |
|                                                                                                    |                                                                                                    |
|                                                                                                    |                                                                                                    |
| C : 2 1 1921 ******************************                                                                                                    |                                                                                                    |
| n 🏹 + A+ Allistan                                                                                                    |                                                                                                    |
| 周日振死の介で                                                                                                    |                                                                                                    |
| **20-36年<br>225-6(フリガナ)(対) 225-6(フリガナ)(名) 2世報区分<br>(世界学校会会) (世界)(名) 2世報区分                                                                                                    | @ 十回の世能去了                                                                                                    |
| 基本指摘 2.866.974 - 1.875.12 - 1 2.862.6来3 - 1 2.862.6来5 2.862.6来5 2.862.6来5 2.862.6来5 2.862.6来5 2.862.6来5 2.862.6                                                                                                    | ③ 左凶の状態から                                                                                                    |
| 2歳間等 2%加速号 2FAX通可<br>2歳間一時アトレス                                                                                                    | 基本情報                                                                                                    |
| の研究内内体部分 の研究内内体部分を、 の形容可向体操作                                                                                                    |                                                                                                    |
| ・全て<br>・信導費用協範門 ・信導費用協商的法課題                                                                                                    | 資格情報                                                                                                    |
| ・会員状況区分 ・会員状況区分名 ・会員物助理種<br>会員状況 ・ 一般的な日本語 ・ 一会員の構成用目 ・ 一般的な日本                                                                                                    |                                                                                                    |
| マ金工 ご登録和区分名 ・準備マループ区分 ・準備マループ区分名<br>いカード案件区分 ・カード案件区分名 ・カード案件区分名                                                                                                    | 会員状況                                                                                                    |
| Restricted and a second second                 |                                                                                                    |
|                                                                                                    |                                                                                                    |
|                                                                                                    | チェックを入れて                                                                                                    |
| Yr de lander - ann bi ged une a gener a s                                                                                                    |                                                                                                    |
| Servers - real of Transfer 2: Severage of the Construction Of Antonian Construction of Construction of Constru                 |                                                                                                    |
| 6(回転日本)(回転日本)(□(□□□□□□□□□□□□□□□□□□□□□□□□□□□□□□□□□□                                                                                                    |                                                                                                    |
| そのは (単数)(数字の)(以及)                                                                                                    |                                                                                                    |
| 50/001697                                                                                                    |                                                                                                    |
|                                                                                                    | (9) ト方にスクロールして、 $(CSV 田刀) を クリック$                                                                                                    |
| _\$464,0                                                                                                    | 「 「 「 「 「 「 「 「 「 「 「 「 「 」 に 、 し 、 し 、 し 、 し 、 し 、 し 、 し 、 し 、 し 、                                                                                                    |
| Ré                                                                                                    | ⑤ 下方にスクロールして、CSV 出力をクリック                                                                                                    |
| Ré                                                                                                    | ④ 下方にスクロールして、CSV 出力をクリック                                                                                                    |
| RA<br>RA<br>IMPERING (MT ) AND VARY I MERICALO X (MX<br>IMPERING TO TA TA AND VARY I MERICALO X (MX                                                                                                    | ⑨ 下方にスクロールして、CSV 田刀をクリック                                                                                                    |
|                                                                                                    | <ul> <li>⑤ 下方にスクロールして、CSV 出力をクリック</li> <li>⑥ ファイルを開くで開き データを提出用シー</li> </ul>                                                                                                    |
| RÓ<br>Al-MELESSI (M) JAN JAIN (M) MARALESSI (A)<br>Al-MELESSI (M) JAN JAIN (M) MARALESSI (A)<br>MARALESSI (M) JAN JAIN (M) MARALESSI (A)<br>MARALESSI (M) JAN JAIN (M) MARALESSI (M) MARALESSI (M)<br>MARALESSI (M) MARALESSI (M) MARALESSI (M) MARALESSI (M)<br>MARALESSI (M) MARALESSI (M) MARALESSI (M) MARALESSI (M)<br>MARALESSI (M) MARALESSI (M) MARALESSI (M) MARALESSI (M)<br>MARALESSI (M) MARALESSI (M) MARALES | <ul> <li>⑨ 下方にスクロールして、CSV 出力をクリック</li> <li>⑩ ファイルを開くで開き、データを提出用シー</li> </ul>                                                                                                    |
|                                                                                                    | <ul> <li>⑨ ト方にスクロールして、CSV 出力をクリック</li> <li>⑩ ファイルを開くで開き、データを提出用シートに値のみで貼り付け、</li> </ul>                                                                                                  |
|                                                                                                    | <ul> <li>⑨ 下方にスクロールして、CSV 出力をクリック</li> <li>⑩ ファイルを開くで開き、データを提出用シートに値のみで貼り付け、</li> </ul>                                                                                                  |
|                                                                                                    | <ul> <li>⑨ ト方にスクロールして、CSV 出力をクリック</li> <li>⑩ ファイルを開くで開き、データを提出用シートに値のみで貼り付け、</li> <li>以降は資料2を参考に入力をすすめて、</li> </ul>                                                                      |
|                                                                                                    | <ul> <li>(9) 下方にスクロールして、CSV 出力をクリック</li> <li>(10) ファイルを開くで開き、データを提出用シートに値のみで貼り付け、</li> <li>以降は資料2)を参考に入力をすすめて、</li> </ul>                                                                |
|                                                                                                    | <ul> <li>⑨ ト方にスクロールして、CSV 出力をクリック</li> <li>⑩ ファイルを開くで開き、データを提出用シートに値のみで貼り付け、</li> <li>以降は資料2を参考に入力をすすめて、</li> </ul>                                                                      |
|                                                                                                    | <ul> <li>(9) 下方にスクロールして、CSV 出力をクリック</li> <li>(10) ファイルを開くで開き、データを提出用シートに値のみで貼り付け、以降は資料22を参考に入力をすすめて、</li> <li>(10) 黒田までメール添付(必ずパスワードをかけ)</li> </ul>                                      |
|                                                                                                    | <ul> <li>(9) 下方にスクロールして、CSV 出力をクリック</li> <li>(10) ファイルを開くで開き、データを提出用シートに値のみで貼り付け、以降は資料22を参考に入力をすすめて、</li> <li>(10) 黒田までメール添付(必ずパスワードをかけ)</li> </ul>                                      |
|                                                                                                    | <ul> <li>(9) 下方にスクロールして、CSV 出力をクリック</li> <li>(10) ファイルを開くで開き、データを提出用シートに値のみで貼り付け、以降は資料20を参考に入力をすすめて、</li> <li>(10) 黒田までメール添付(必ず<u>パスワード</u>をかけて)提出</li> <li>*代表者住所郵便番号で</li> </ul>       |
|                                                                                                    | <ul> <li>(9) ト方にスクロールして、CSV 出力をクリック</li> <li>(10) ファイルを開くで開き、データを提出用シートに値のみで貼り付け、以降は資料20を参考に入力をすすめて、</li> <li>(10) 黒田までメール添付(必ずパスワードをかけて)提出</li> <li>※代表者住所郵便番号で</li> </ul>              |
|                                                                                                    | <ul> <li>(9) ト方にスクロールして、CSV 出力をクリック</li> <li>(10) ファイルを開くで開き、データを提出用シートに値のみで貼り付け、以降は資料20を参考に入力をすすめて、</li> <li>(10) 黒田までメール添付(必ずパスワードをかけて)提出 *代表者住所郵便番号で<br/>学校の場合は学校所在地の郵便番号で</li> </ul> |
|                                                                                                    | <ul> <li>(9) ト方にスクロールして、CSV 出力をクリック</li> <li>(10) ファイルを開くで開き、データを提出用シートに値のみで貼り付け、以降は資料20を参考に入力をすすめて、</li> <li>(10) 黒田までメール添付(必ずパスワードをかけて)提出 *代表者住所郵便番号で<br/>学校の場合は学校所在地の郵便番号で</li> </ul> |
|                                                                                                    | <ul> <li>(9) ト方にスクロールして、CSV田力をクリック</li> <li>(10) ファイルを開くで開き、データを提出用シートに値のみで貼り付け、以降は資料20を参考に入力をすすめて、</li> <li>(10) 黒田までメール添付(必ずパスワードをかけて)提出 *代表者住所郵便番号で<br/>学校の場合は学校所在地の郵便番号で</li> </ul>  |
|                                                                                                    | <ul> <li>(9) ト方にスクロールして、CSV田力をクリック</li> <li>(10) ファイルを開くで開き、データを提出用シートに値のみで貼り付け、以降は資料20を参考に入力をすすめて、</li> <li>(10) 黒田までメール添付(必ずパスワードをかけて)提出 *代表者住所郵便番号で<br/>学校の場合は学校所在地の郵便番号で</li> </ul>  |

<u>5月31日</u>締切、入金表も同時に添付の上、 下越の会計通帳へ当日までに振り込むこと。